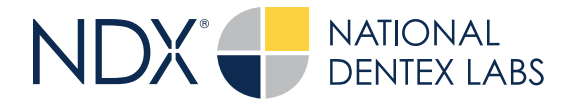

## Quick Reference Guide: How to Export a File for NDX from MyiTero.com

Steps for Crown and Bridge or Implant Cases

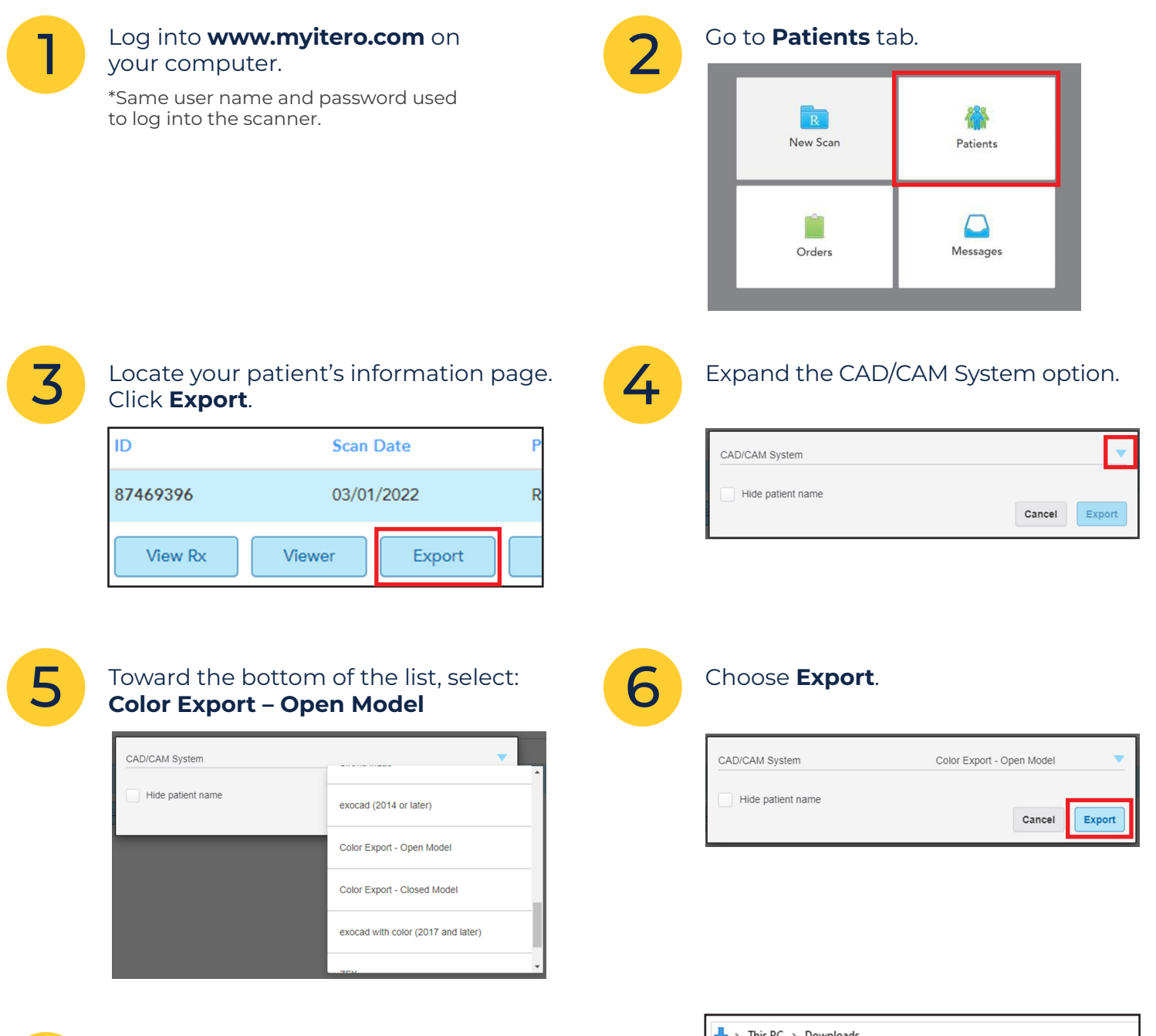

A zip file of the case will be saved to the download folder used by your browser.

| ↓ > This PC > Downloads |                           |                    |  |  |
|-------------------------|---------------------------|--------------------|--|--|
| Dentex ^                | Name                      | Date modified      |  |  |
| eports                  | V Today (5)               |                    |  |  |
|                         | iTero_Export_87469396.zip | 11/27/2023 5:18 PM |  |  |

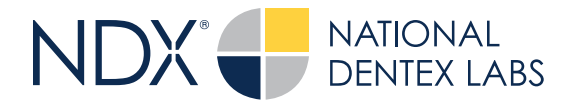

## Quick Reference Guide: How to Export a File for NDX from MyiTero.com

Steps for iRecord, Ortho and Denture Cases

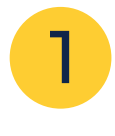

Log into **www.myitero.com** on your computer.

\*Same user name and password used to log into the scanner.

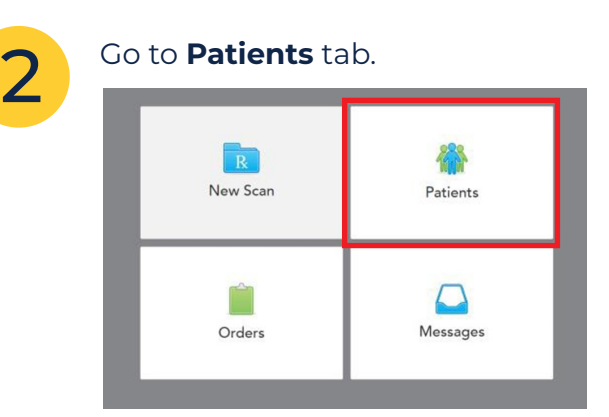

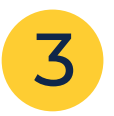

## Locate your patient's information page. Click **Export**.

| ID            | Scan   | Scan Date |   |
|---------------|--------|-----------|---|
| 87469396 03/0 |        | /2022     | R |
| View Rx       | Viewer | Export    |   |

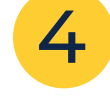

Change the export preferences to those shown in the image below. It is important to match this configuration for best results at the lab:

- Open Shell
- File per Arch
- PLY (Color)

| Export Type       | Open Shell                  |                |
|-------------------|-----------------------------|----------------|
| Data Format       | File per Arch (arches orier | nted in occl 🔻 |
| File Type         | PLY (Color)                 | <b>•</b>       |
| Hide patient name | Cance                       | Export         |

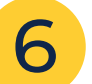

A zip file of the case will be saved to the download folder used by your browser.

| ↓ > This PC > Downloads |                           |                    |  |  |
|-------------------------|---------------------------|--------------------|--|--|
| Dentex ^                | Name                      | Date modified      |  |  |
| eports                  | V Today (5)               |                    |  |  |
|                         | iTero_Export_87469396.zip | 11/27/2023 5:18 PM |  |  |

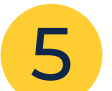

## Choose Export.

| Export Type       | Open Shell                 | •               |
|-------------------|----------------------------|-----------------|
| Data Format       | File per Arch (arches orie | ented in occl 🔻 |
| File Type         | PLY (Color)                | •               |
| Hide patient name | Cano                       | Export          |